### Technika Mikroprocesorowa

## Laboratorium 9

## Obsługa portu szeregowego UART

Cel ćwiczenia: Celem ćwiczenia jest nabycie umiejętności obsługi portu szeregowego. Dzięki temu układ mikroprocesorowy będzie mógł komunikować się poprzez łącze szeregowe z urządzeniami zewnętrznymi np. PC, modem itp. Schemat podłączenia "urządzeń" do komunikacji szeregowej pokazano na końcu instrukcji.

W tym celu należy wykonać następujące czynności w mikroprocesorze:

- a) skonfigurować port szeregowy,
- b) skonfigurować licznik taktujący port szeregowy- wybieramy licznik T1,
- c) skonfigurować kontroler przerwań
- d) zainicjować wektor przerwań
- e) napisać procedurę obsługującą przerwanie od portu szeregowego od nadawania i odbioru.

Niech nasz program składa się z dwóch fragmentów kodu:

- inicjacja
  - o skonfigurować port szeregowy,
  - o skonfigurować licznik wybieramy licznik T1,
  - o skonfigurować kontroler przerwań
  - o zainicjować wektor przerwań
- pętla główna

W części inicjacyjnej wykonujemy następujące czynności

# ad a) Konfiguracja portu szeregowego

Proszę skonfigurować port szeregowy do transmisji szeregowej 8 bitowej, asynchronicznej, z prędkością transmisji ustawianą programowo. Prędkość transmisji niech wynosi 9600B. Bit SM2 proszę ustawić na "0"

|      |         |         |                                                                                                    | Adres bitu (hex):<br>Adres SFR (hex): 98                      | 9F 9I<br>SM0 SM<br>(MSB)                                                      | 9D<br>11 SM2 | 9C<br>REN | 9B<br>TB8 | 9A<br>RB8 | 99<br>TI | 98<br>RI<br>(LSB) | SCON |
|------|---------|---------|----------------------------------------------------------------------------------------------------|---------------------------------------------------------------|-------------------------------------------------------------------------------|--------------|-----------|-----------|-----------|----------|-------------------|------|
|      |         |         |                                                                                                    | Rys 2.18. Slowo sterujące SCON                                |                                                                               |              |           |           |           |          |                   |      |
|      |         |         |                                                                                                    | SCON.0 (RI) – znacznik odebrania znaku; zgłoszenie przerwania |                                                                               |              |           |           |           |          |                   |      |
| TABL | ICA 2.2 | Ттуву ј | pracy portu szeregowego                                                                                                    | SCON.1 (TI)                                                   | – znacznik wysłania (zakończenia transmisji) znaku;<br>zgloszenie przerwania; |              |           |           |           |          |                   |      |
| Tryb | SMO     | SM1     | 1 Opis SCON.2(RB8) - dziewiąty bit odebranego znaku;                                                                        |                                                               |                                                                               |              |           |           |           |          |                   |      |
| 0    | 0       | 0       | Transmisja szeregowa synchroniczna: znaki 8-bitowe taktowane<br>sygnałem zegarowym, (do dołączenia rejestru przesuwającego) | SCON.3 (TB8)                                                  | - dziewiąty bit znaku wysyłanego w trybie 2 i 3;                              |              |           |           |           |          |                   |      |
| 1    | 0       | 1       | Transmisja szeregowa asynchroniczna: znaki 8-bitowe, szybkość<br>określona programowo                                       | SCON.4 (REN)                                                  | - uaktyw                                                                      | nienie o     | lbiornil  | ka tra    | nsmisji   | szere    | gowej             | ;    |
| 2    | 1       | 0       | Transmisja szeregowa asynchroniczna: znaki 9-bitowe, szybkość<br>1/32 lub 1/64 częstotliwości zegara                        | SCON.5 (SM2)                                                  | - znaczni                                                                     | k masko      | owania    | odbio     | ru tran   | smisji   | ;                 |      |
| 3    | 1       | 1       | Transmisja szeregowa asynchroniczna: znaki 9-bitowe, szybkość<br>określona programowo                                       | SCON.6 (SM1)<br>SCON.7 (SM0)                                  | - uaktyw                                                                      | nienie ti    | rybu pra  | acy (ta   | abl.2.2)  |          |                   |      |
|      |         |         |                                                                                                    | SCON. / (SIMO)                                                | - uaktyn                                                                      | meme u       | you pro   | acy (c    | ab1.2.2)  | •        |                   |      |

# ad b) Konfiguracja licznika T1

Do taktowania portu szeregowego użyjemy licznika T1. W symulatorze konieczne jest wybranie odpowiedniej częstotliwości kwarcu. Licznik musi być ustawiony w tryb z automatycznym przeładowaniem. Parametry transmisji dla wybranego kwarcu proszę odczytać z poniższej tabeli.

| Szyl                                    | okość |                          |                  |                        | T1                   |      |                                |
|-----------------------------------------|-------|--------------------------|------------------|------------------------|----------------------|------|--------------------------------|
| Transmisji<br>w trybach<br>1 i 3 (body) |       | f <sub>xtal</sub><br>MHz | SMOD<br>(PCON.7) | f <sub>T1</sub><br>kHz | $\mathbf{C}/\bar{T}$ | Тгур | Wartość<br>początkowa<br>(hex) |
| 62500                                   | (max) | 12,0                     | 1                | 1000                   | 0                    | 2    | FF                             |
| 122                                     | (min) | 12,0                     | 0                | 1000                   | 0                    | 2    | 00                             |
| 19200                                   |       | 11,059                   | 1                | 921,6                  | 0                    | 2    | FD                             |
| 9600                                    |       | 11,059                   | 0                | 921,6                  | 0                    | 2    | $\mathbf{FD}$                  |
| 4800                                    |       | 11,059                   | 0                | 921,6                  | 0                    | 2    | FA                             |
| 2400                                    |       | 11,059                   | 0                | 921,6                  | 0                    | 2    | F4                             |
| 1200                                    |       | 11,059                   | 0                | 921,6                  | 0                    | 2    | E8                             |
| 600                                     |       | 11,059                   | 0                | 921,6                  | 0                    | 2    | D0                             |
| 110                                     |       | 6,0                      | 0                | 500                    | 0                    | 2    | 72                             |
| 110                                     |       | 12,0                     | 0                | 120 (zewn.)            | 1                    | 2    | DE                             |
| 110                                     |       | 12,0                     | 0                | 1000                   | 0                    | 1    | FEE3                           |

SZYBKOŚĆ TRANSMISJI

TABLICA 2.3 Szybkość transmisji przy wykorzystaniu do taktowania portu szeregowego licznika-czasowego T1

#### OPIS słowa TMOD (89H)

| GATE | C/T | M1 | M0 | GATE | C/T | M1 | M0 |  |  |
|------|-----|----|----|------|-----|----|----|--|--|
|      | Т   | '1 |    | TO   |     |    |    |  |  |

M1, M0 – ustawienie trybu pracy, przy czym:

M1 M0 =00 –Tryb 0,

M1 M0 =01 -Tryb 1,

M1 M0 =10 -Tryb 2,

M1 M0 =11 –Tryb 3

C/T –ustawianie realizowanej funkcji:

C/T =0 oznacza funkcje czasomierza,

C/T =1 oznacza funkcje licznika impulsów zewnętrznych

GATE –uaktywnienie bramkowania zliczania zewnętrznym sygnałem z wejścia INTi (i = 0, 1)

OPIS słowa TCON (88H)

| TF1 | TR1 | TF0 | TR0 | IE1 | IT1 | IE0 | IT0 |
|-----|-----|-----|-----|-----|-----|-----|-----|

TCON -służy do kontroli i sterowania pracą liczników

TCON.7 (TF1) i TCON.5 (TF0) – znaczniki przepełnienia liczników;

TCON.6 (TR1) i TCON.4 (TR0) -bity sterujące zliczaniem:

-TRi = 0 powoduje zatrzymanie licznika Ti ...(i=0,1),

-TRi = 1 powoduje prace licznika Ti ...(i=0,1),

TCON.0 (IT0) - znacznik zgłoszenia przerwania INT0,

TCON.1 (IE0) - ustawienie sposobu zgłoszenia przerwania INTO,

TCON.2 (IT1) - znacznik zgłoszenia przerwania INT1,

TCON.3 (IE1) – ustawienie sposobu zgłoszenia przerwania INT1, przy czym

 $\mathbf{E}\mathbf{i} = \mathbf{0} - \mathbf{z}\mathbf{g}\mathbf{l}\mathbf{o}\mathbf{s}\mathbf{z}\mathbf{e}\mathbf{n}\mathbf{i}\mathbf{e}$  poziomem niskim sygnału,

IEi =1 – zgłoszenie opadającym zboczem sygnału.

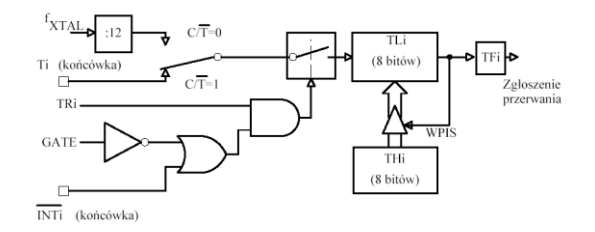

Schemat blokowy liczników T0 i T1 w trybie 2

## ad b) Konfiguracja kontrolera przerwań

Konfiguracja kontrolera przerwań to w istocie ustawienie i wyzerowanie odpowiednich bitów. Ponieważ obsługa kontrolera przerwań była już trenowana przypomniano tu jedynie strukturę rejestrów IE i IP. Ustawiamy kontroler tak, by generował przerwanie od portu szeregowego.

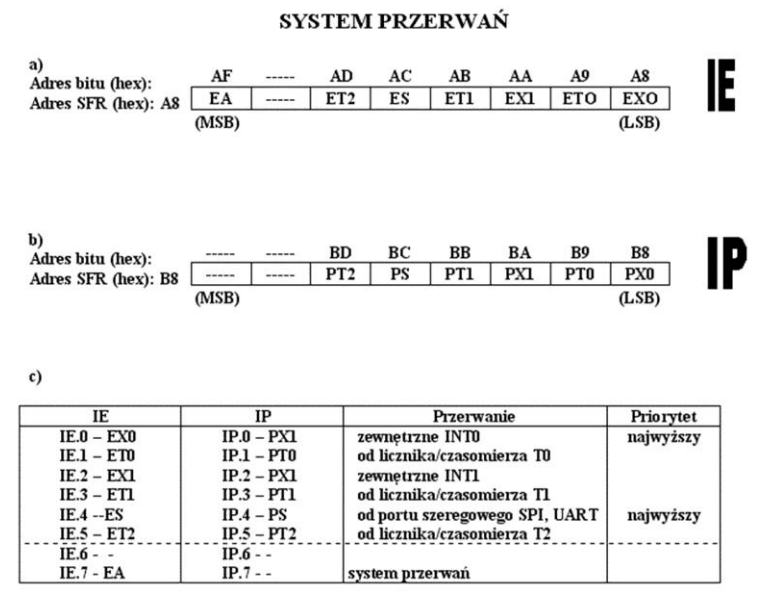

Sterowanie systemem przerwań: a) słowo sterujące IE;

# ad d) Inicjacja wektora przerwań

Poniżej pokazano wektor przerwań mikrokontrolera rodziny '51 czyli zestaw adresów w pamięci programu

do których procesor "skacze" w momencie przyjścia aktywnego przerwania.

0003H – dla przerwania zewnętrznego INTO, 000BH – dla przerwania z licznika-czasomierza T0, 0013H – dla przerwania zewnętrznego INT1, 001BH - dla przerwania z licznika-czasomierza T1, 0023H – dla przerwania z portu szeregowego, 002BH - dla przerwania z licznika-czasomierza T2,

W odpowiedniej komórce pamięci programu odczytanej z powyższego zestawienia należy umieścić kawałek kodu "wywołującego" odpowiednią procedurę lub procedury. Dla każdego przerwania zarezerwowane jest 8 bajtów pamięci programu np. dla przerwania zewnętrznego INTO zarezerwowano przestrzeń 8 bajtów o adresach 0003H – 000BH. Pamiętajmy, jakie przerwanie obsługujemy.

# ad e) procedura obsługująca przerwanie od portu szeregowego do nadawania i odbioru:

Wstępna procedura obsługująca przerwanie znajduje się w pliku c:\TM\LAB9\_dodatek.txt.

Następnie procedurę należy tak zmodyfikować by odebrany znak z terminala był zawsze odsyłany do terminala, a ponad to jeśli jest to mała litera zamienić na dużą i wysłać ponownie.

Po otworzeniu terminala nasz symulowany procesor podłączany jest poprzez port szeregowy do terminala. Terminal konfiguruje się sam. Jeśli na terminalu postawimy kursor i wpiszemy znak to ten znak zostanie wysłany poprzez port szeregowy do procesora.

UWAGA Znak wysłany do 8051 zostanie odebrany i umieszczony w buforze SBUF skąd można go odczytać. Odczytany kod proszę zamienić, przy użyciu tablicy kodów ASCII, na znak i sprawdzić czy jest to znak który został wysłany z terminala.

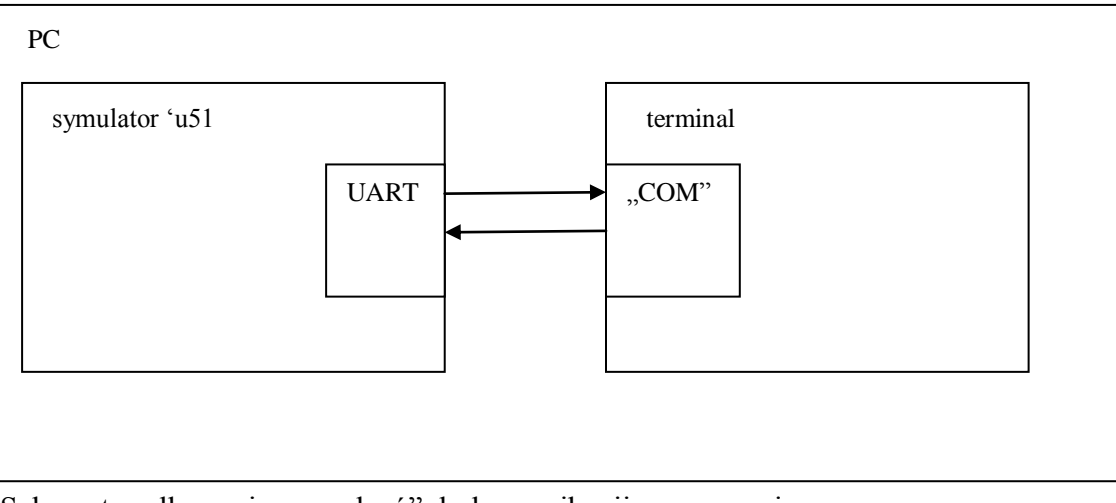

Schemat podłączenia "urządzeń" do komunikacji szeregowej.